## **BUMN** UNTUK INDONESIA

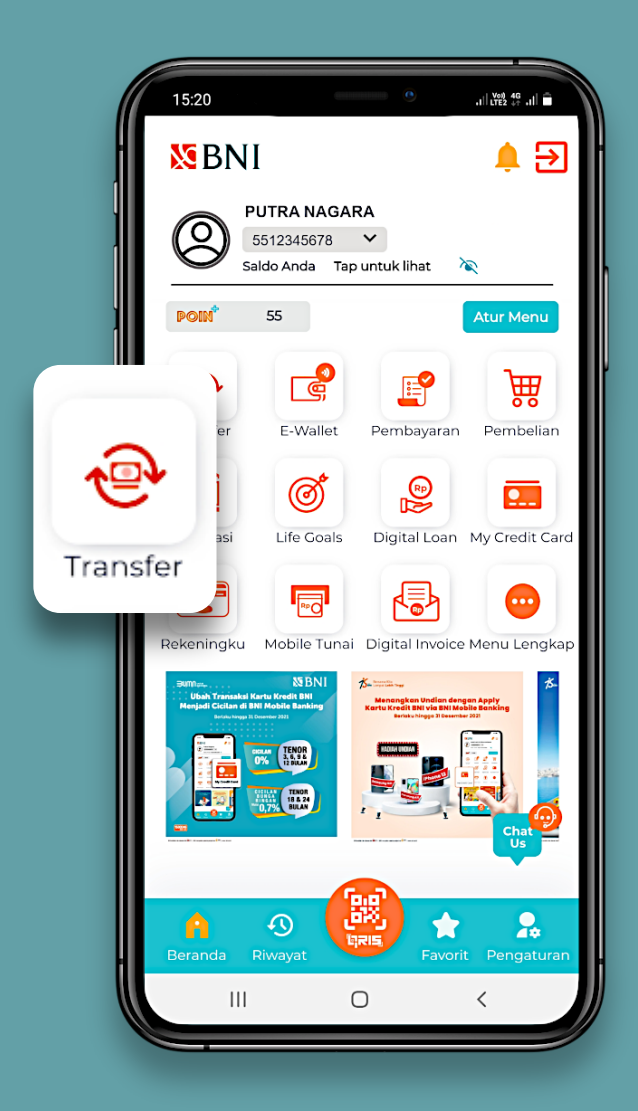

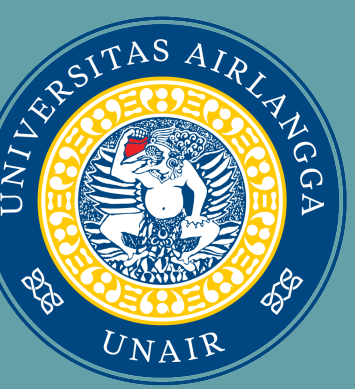

# BNI Tata Cara Pembayaran Biaya Pendaftaran Mahasiswa Baru Universitas Airlangga

## Via Mobile Banking BNI

- 1. Pilih Menu Transfer
- 2. Pilih Virtual Account Billing
- 3. Pilih Rekening Debit
- 4. Pilih Input Baru
- 5. Masukan Nomor VA / Nomor Billing
- Input Kode Unair (86580) + Kode Voucher Contoh : (86580XXXXXXXXXXX)
- 6. Tekan Lanjut

#### Via ATM BNI

- 1. Pilih Menu Lain
- 2. Pilih Menu Transfer
- 3. Pilih Rekening Tabungan
- 4. Pilih Virtual Account Billing

- 6. Tekan Benar

### Via Teller Bank BNI

Menyampaikan Pembayaran Pendaftaran Mahasiswa Baru Universitas Airlangga dengan memberikan nomor Kode Voucher kepada Teller

## Service Action Team (SAT) 021-29946046 | 🔀 Email: tbs\_sat@bni.co.id

5. Masukan Nomor Virtual Account - Input Kode Unair (86580) + kode voucher (Contoh: 86580XXXXXXXXXXXXX)

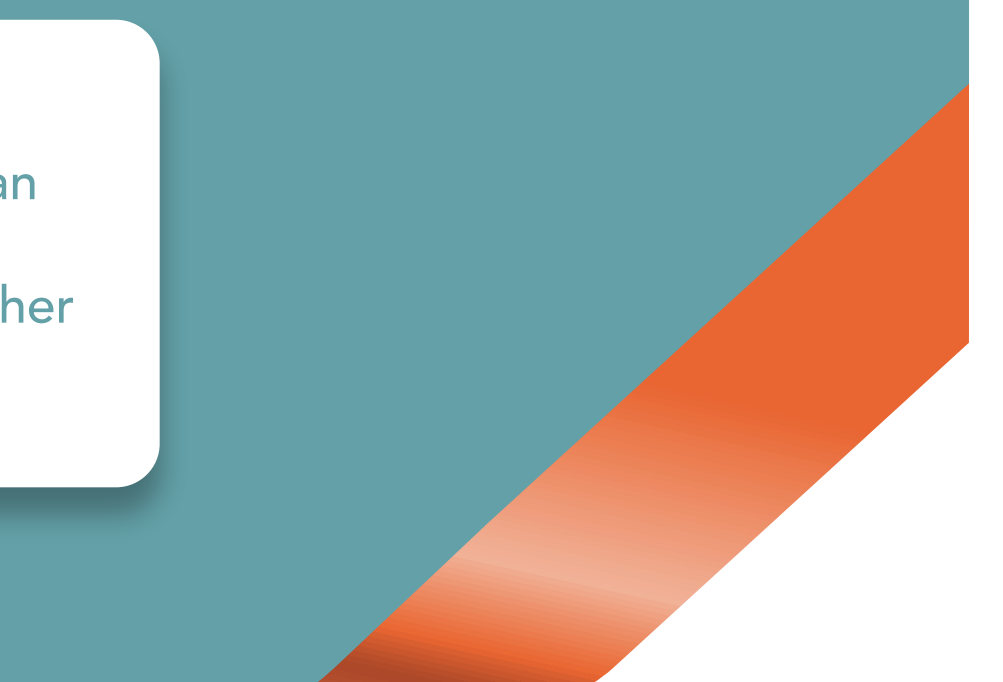